http://www.photoshopstar.com/effects/creating-coffee-cream-in-photoshop/

## Kopje Koffie met slagroom

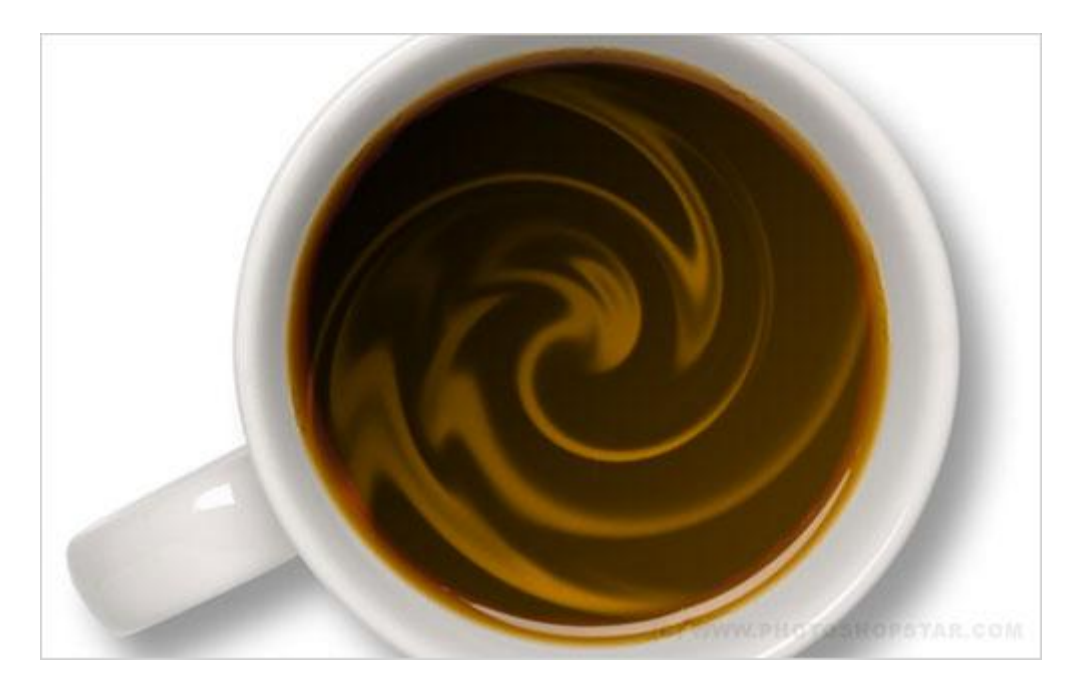

Met het toepassen van enkele filters in Photoshop plaats je wat slagroom op de koffie.

Je hebt een afbeelding nodig met een tas koffie. Open de afbeelding en maak onderstaande selectie met Ovaal selectiegereedschap.

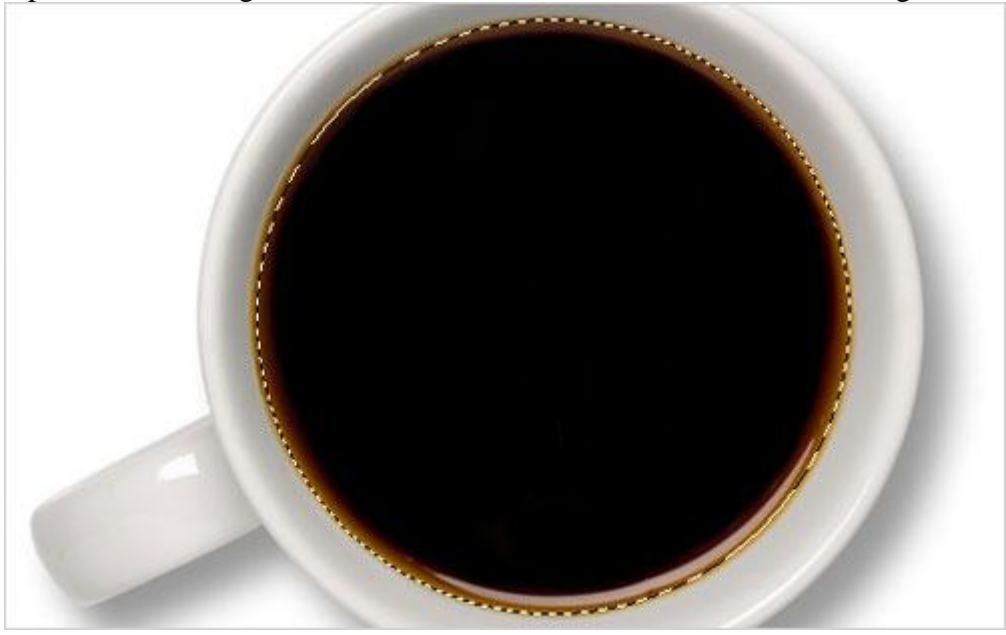

Ga naar Selecteren > Bewerken > Doezelaar, 3 pixels.

Voorgrondkleur = # 000000, achtergrondkleur = # 573700 trek een lineair verloop binnen de selectie op een nieuwe laag.

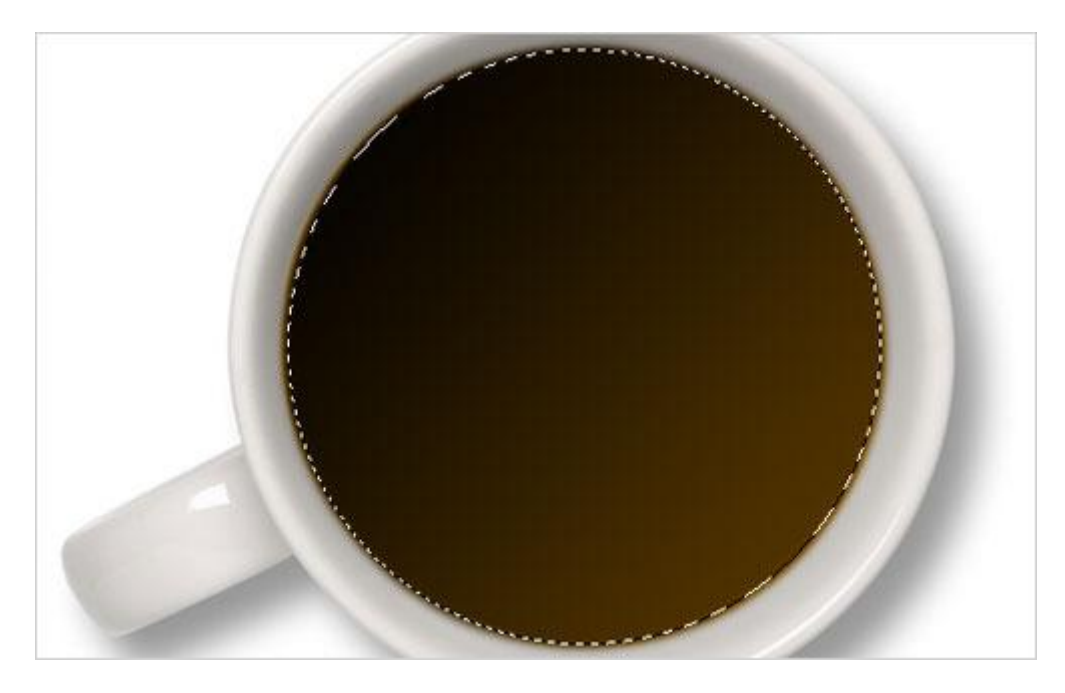

Deselecteren met Ctrl+D, wijzig laagmodus in Bleken.

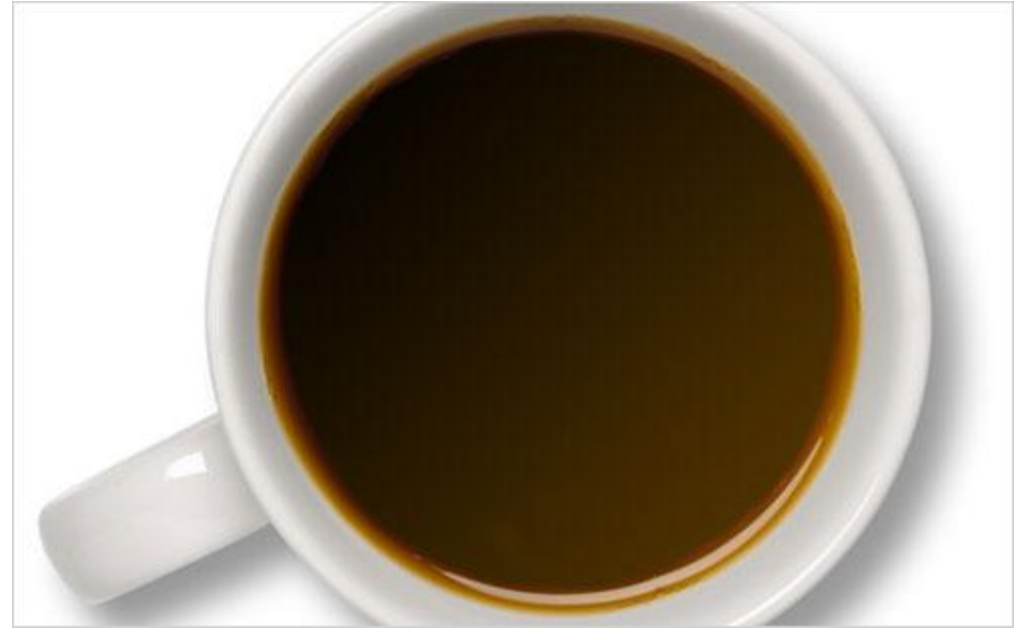

Nu wat slagroom toevoegen. Nieuwe laag, met zacht rond penseel, witte kleur wat vlekken toevoegen.

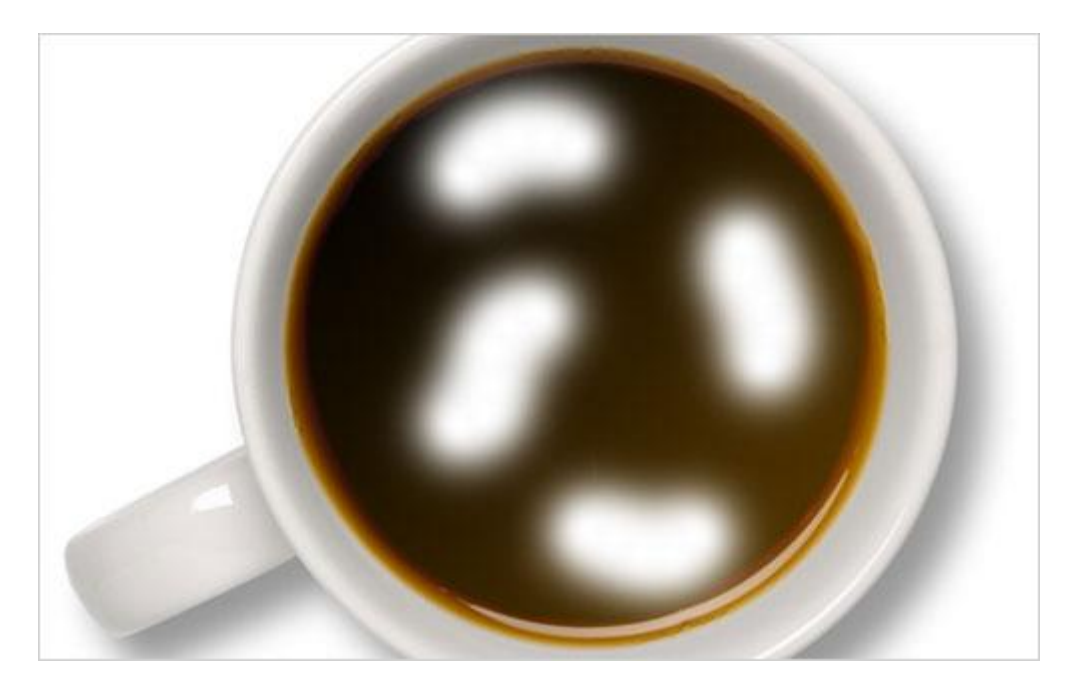

Ga naar Filter > Vervorm > Kronkel met onderstaande instellingen:

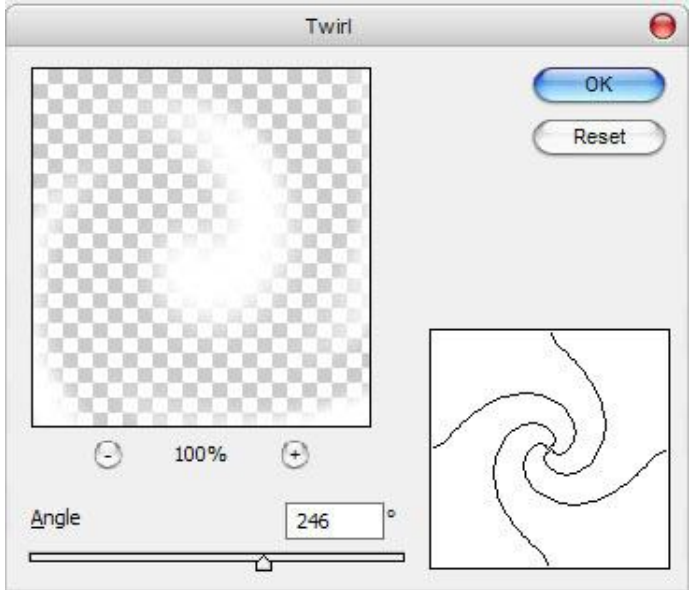

Je bekomt volgend resultaat:

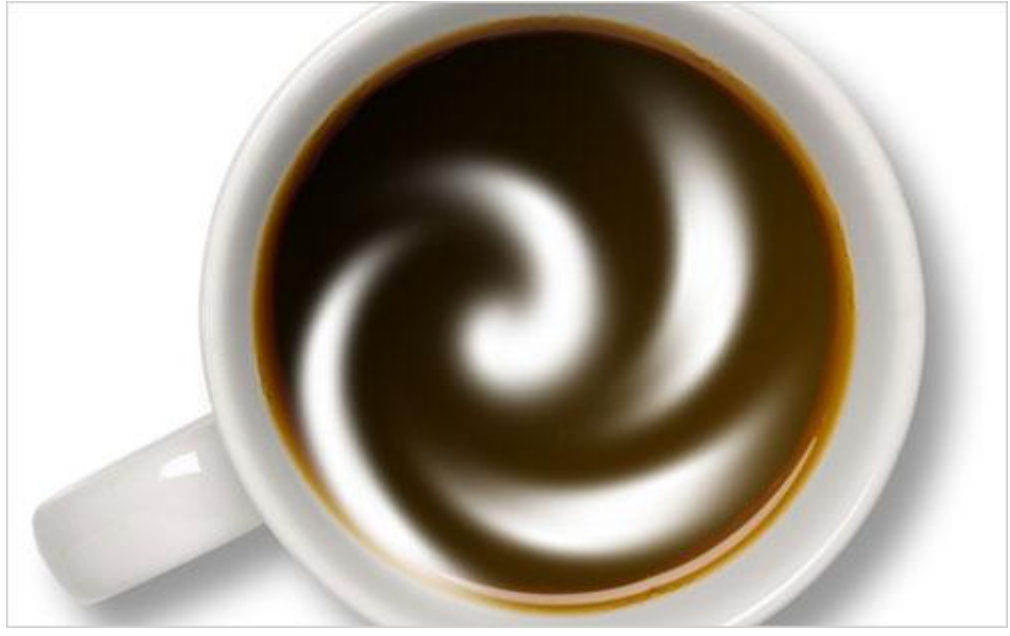

Ok, volgende filter: Vervorm > ZigZag (vijverrimpels):

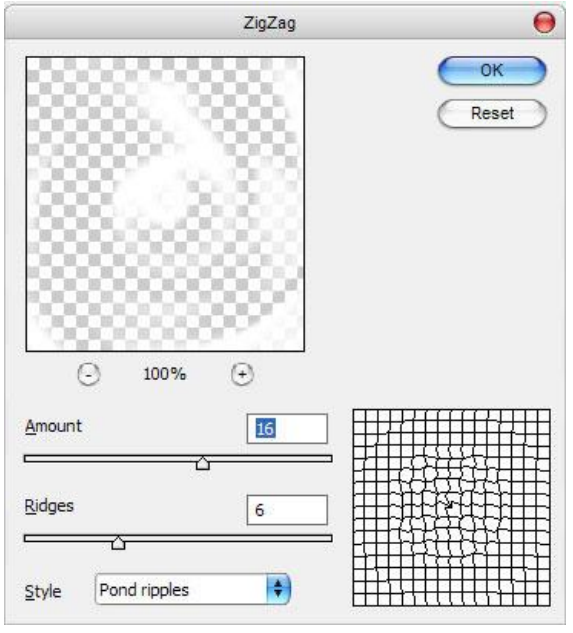

Nu hebben we volgend resultaat bekomen:

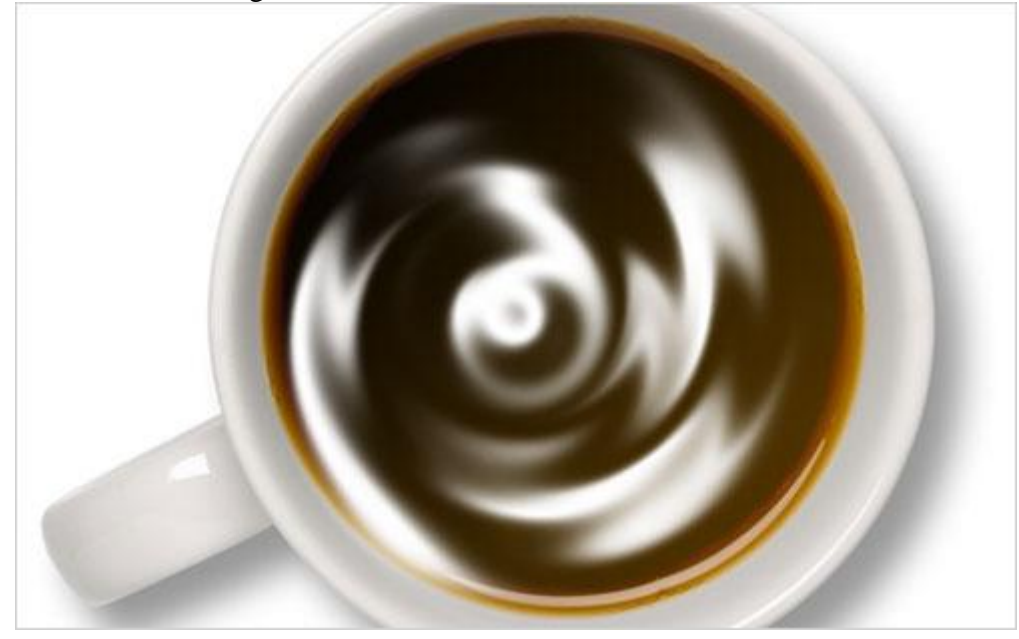

## Ok, nog een filter toepassen: Vervorm > Golf:

|                                               |       | Wave  |                                         |       |
|-----------------------------------------------|-------|-------|-----------------------------------------|-------|
| Number of <u>G</u> enerators:                 |       | 1     | Type:                                   | ОК    |
| 2                                             | Min.  | Max.  | O <u>T</u> riangle<br>O S <u>q</u> uare | Reset |
| Wavelength:                                   | 85    | 136   |                                         |       |
| <u> </u>                                      | Min.  | Max.  |                                         | 88    |
| <u>Amplitude:</u>                             | 43    | 57    |                                         | 88    |
| ۵ <u>ــــــــــــــــــــــــــــــــــــ</u> | Horiz | Vert  |                                         | 88    |
| <u>S</u> cale:                                | 100 % | 100 % | Randomize                               |       |
|                                               |       |       | Undefined Areas:                        |       |
|                                               |       |       | Wrap Around Repeat Edge Pixel           | 5     |

## Resultaat:

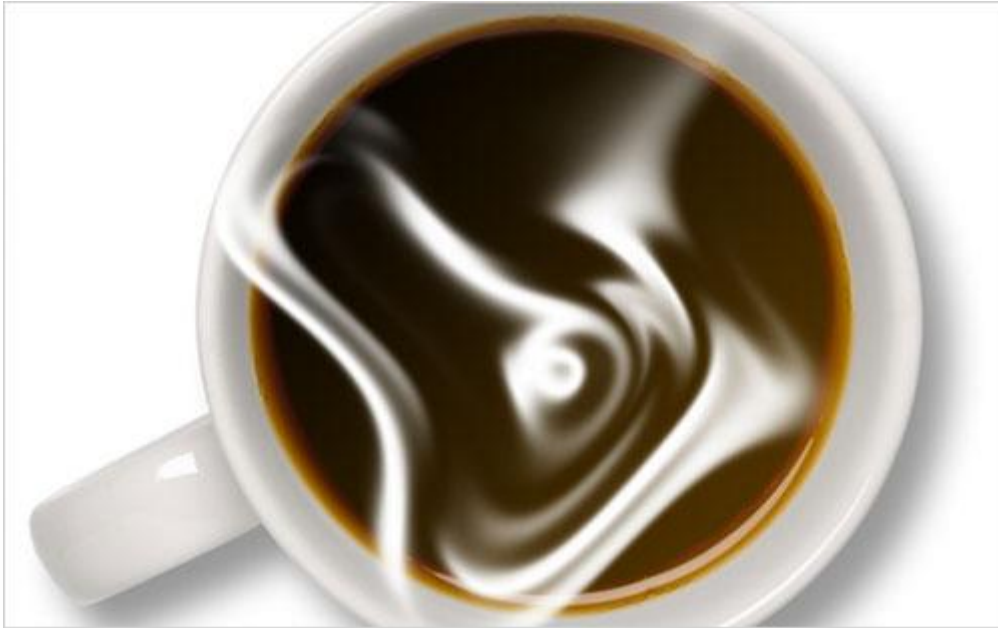

Als de slagroom uit de tas loopt dan zullen we dat straks wel in orde brengen. Nogmaals Filter > Vervorm > Kronkel met volgende instellingen.

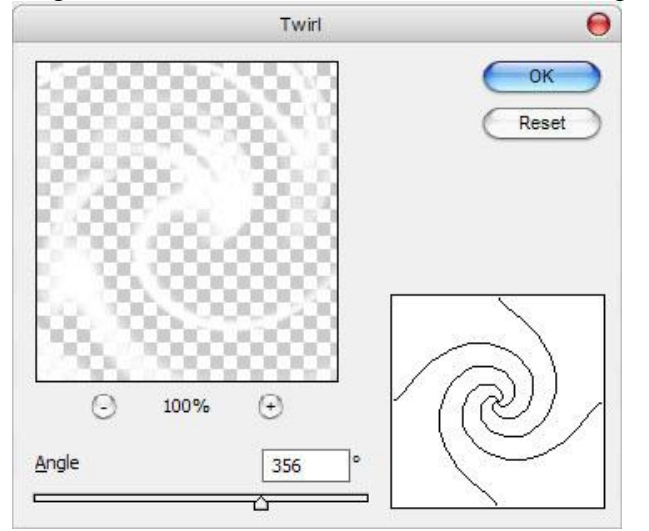

## Bekomen resultaat:

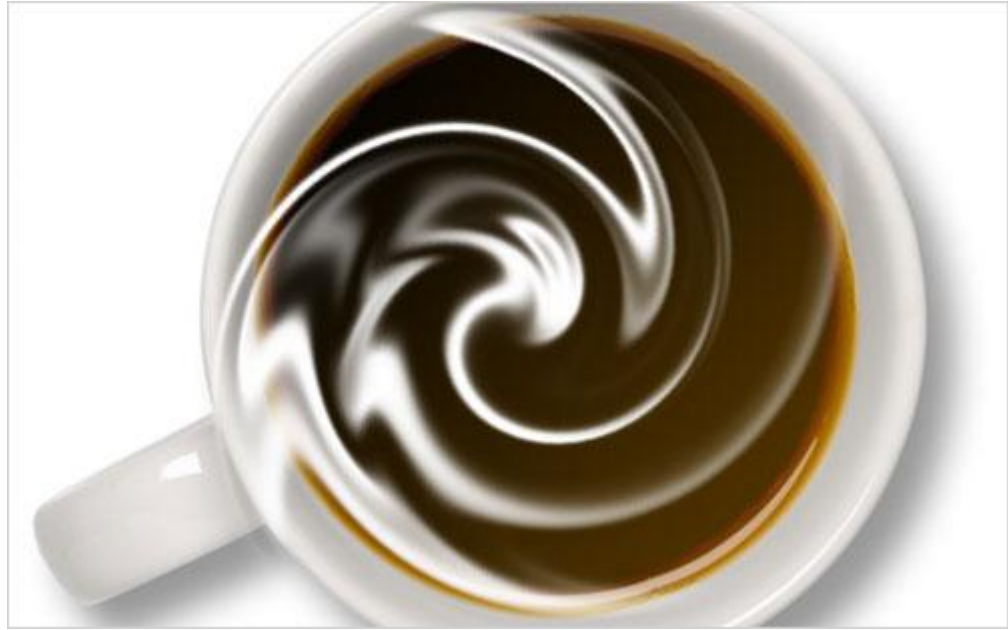

Nu de randen aanpassen: klik Ctrl+T en pas grootte aan van die laag met slagroom.

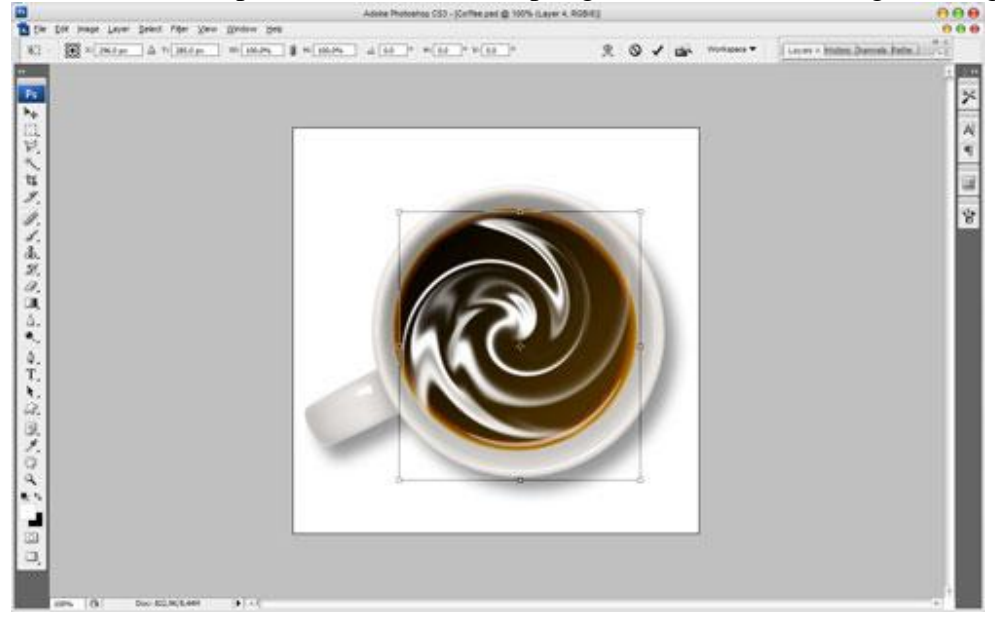

Dan met zachte ronde gum van ongeveer 30 pixels nog wat delen opruimen.

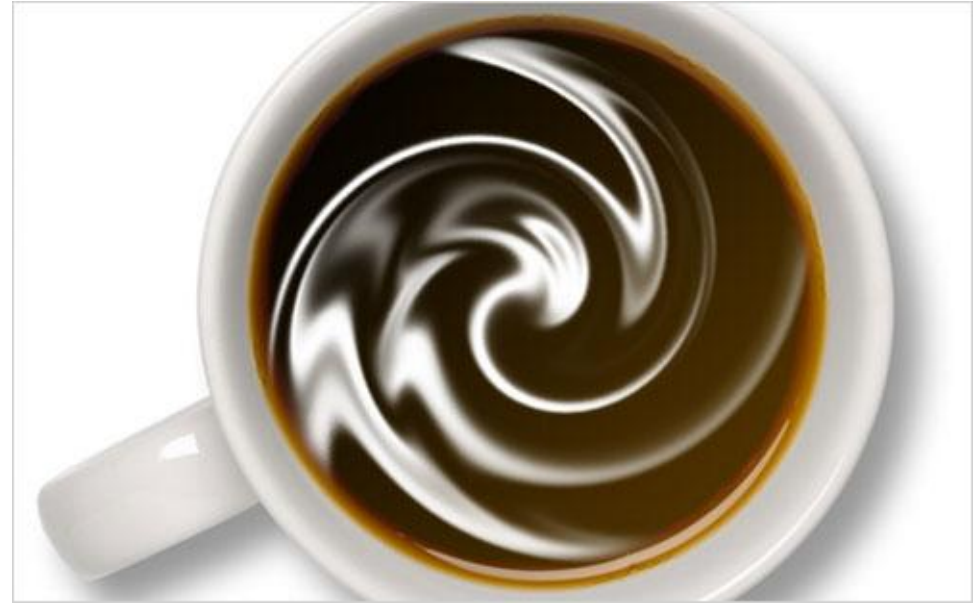

We kunnen de kleur van de slagroom nog wat wijzigen door laagmodus = Bedekken.

![](_page_5_Picture_5.jpeg)

Kopje koffie - blz 6

Dit ziet er nog niet echt goed uit, dupliceer de laag en zet laagdekking van kopielaag op 50% .

![](_page_6_Picture_1.jpeg)

Dat is het dan. Geniet van je koffie!

![](_page_6_Picture_3.jpeg)